# Quick Start Guide: BHS iPads

## Set iPad Lock Screen/Device Passcode

All Bedford High School iPads are configured with a temporary passcode of 1234.

- 1. Open the 'Settings' app.
- 2. Select 'Touch ID & Passcode.'
- 3. Enter the temporary passcode.
- 4. Select 'Change Passcode.'
- 5. Re-enter the temporary passcode.
- 6. Enter your new passcode

NOTE: Change the type/length of the new passcode by selecting 'Passcode Options.'

## <u>Connect to Wi-Fi</u>

- 1. Open the 'Settings' app.
- 2. Select 'Wi-Fi' on the left menu.
- 3. Select your home network.
- 4. Enter the password and select 'Join.'

## <u>Classlink</u>

The ClassLink app allows students to sign in to all of their online resources from one location. To set up ClassLink the first time:

- 1. Open the ClassLink app.
- 2. Select 'Allow' in the top right corner.
- 3. Select 'Allow While Using App.'
- 4. Enter 'Bedford Public Schools' in the search bar.
- 5. Select 'Massachusetts: Bedford Public Schools.'
- 6. Enter your BPS username and password.

## Set Bedford Gmail

Many iOS apps require the native Mail app to be configured in order to function properly.

- 1. Open the 'Settings' app.
- 2. Select 'Passwords & Accounts' from the left menu.
- 3. Select 'Add Account' from the right menu.
- 4. Select 'Google' from the right menu.
- 5. Enter your full Bedford email address including @bedfordps.org.
- 6. Enter your Bedford username and password at the prompt. (FirstInitialLastName)
- 7. Save the changes.

### <u>Apple ID</u>

Bedford high school students are issued Managed Apple IDs for use with Books and iCloud. You will be emailed an Apple ID and temporary password when available.

#### Install/Update Apps

Student iPads do not have access to the App Store. Apps that have been approved for educational use can be installed and/or updated from the Self Service app. Many apps are pre-installed on elementary school devices; however, you may need to install/update apps periodically from Self Service, especially at the high school.

- 1. Open the 'Self Service' app.
- 2. Scroll to find the desired app.
- 3. Select 'Install' below the app icon to install without the need for an Apple ID.
- 4. Select 'Reinstall' below the app icon to update an app that is already installed.

NOTE: Requests to add specific apps to Self Service must originate with your teacher and be evaluated for educational value.

#### Set Notability Backup

This is *very important*: You must set Notability to automatically backup your notes to Google Drive. If you don't do this--and you lose access to your iPad--you lose access to your homework.

- 1. In Notability, select the 'Settings' icon in the lower left corner.
- 2. In the 'Settings' popup window, select the "Auto-backup" tab.
- 3. Select Google Drive.
- 4. Enter your full Bedford email address including @bedfordps.org.
- 5. Select 'Allow' so Notability can access your Google Drive account.
- 6. Once you close out of the 'Settings' popup window, you will see "Backing Up" displayed in the lower left corner of the screen. The backup process may take quite a while if you have never backed up your files before.

Remember to log in to Google Drive from a computer (not your iPad) to verify that your backups are successful.

Insurance can be purchased at: <u>https://www.worthavegroup.com/portal/bedfordhighschool</u>

Additional information can be found at: <u>https://www.bedfordps.org/high-school/ipad-information</u>

Contact BPS Tech Dept for support with your student's district-owned iPad: <u>tech support@bedfordps.org</u>